成頴中学校

# インターネットにょる 出願情報登録の手引き

成穎中学校は2022年度入試からインターネット出願を導入します。

このガイドを見ながら出願準備を始めてください。

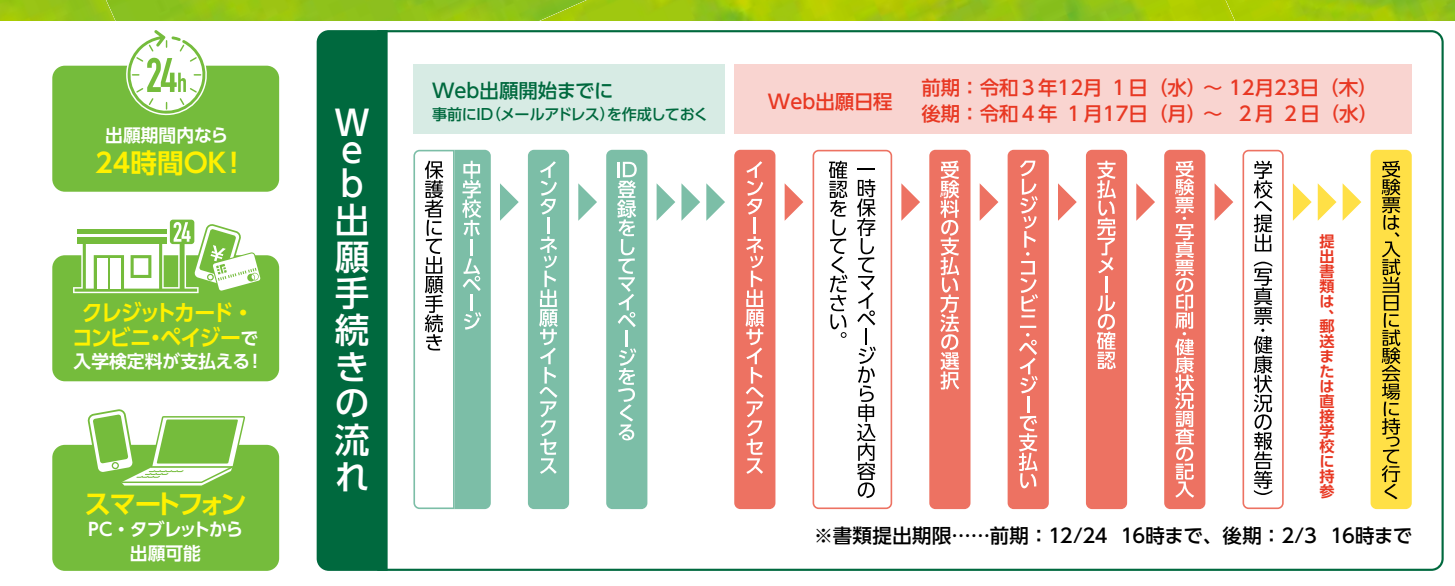

ご家庭にインターネット環境がない場合は本校にご相談ください。

### 出願サイトにアクセスしてマイページをつくる

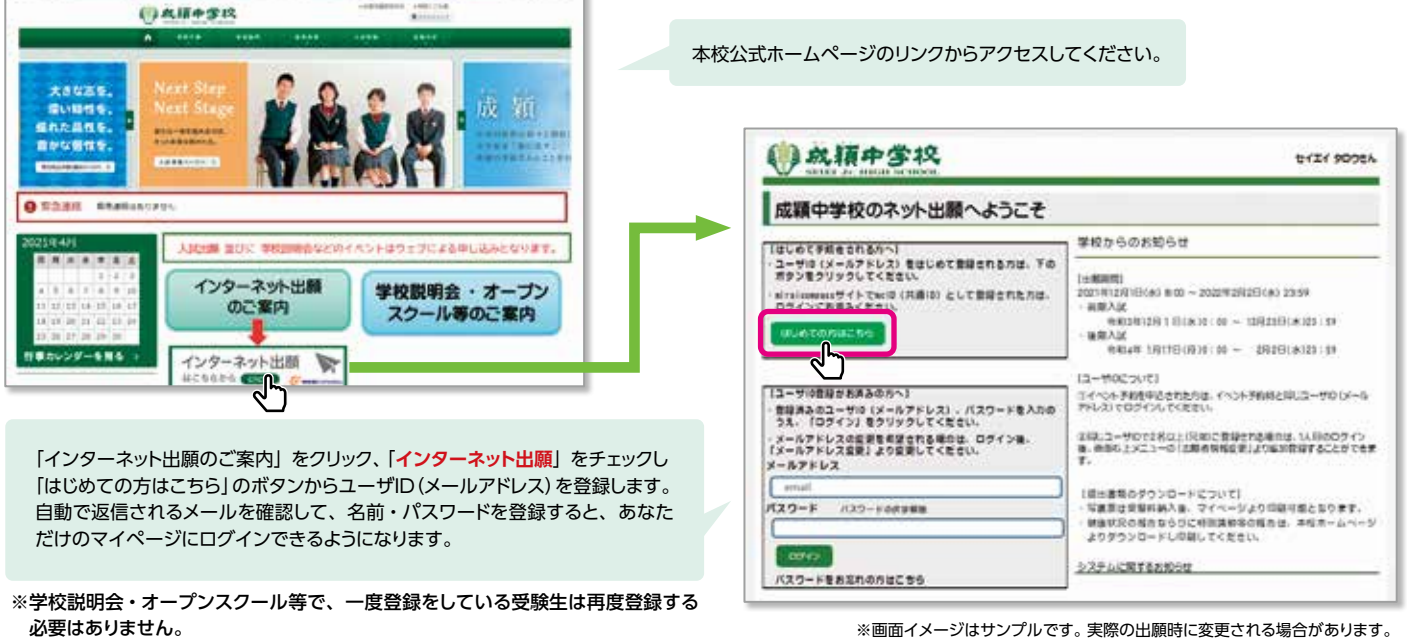

※画面イメージはサンプルです。実際の出願時に変更される場合があります

インターネット出願による入力期間は 前期:令和3年12月1日(水)~12月23日(木)

後期:令和4年1月17日(月)~2月2日(水)

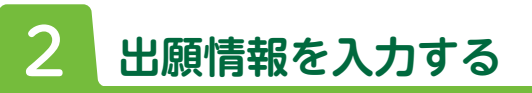

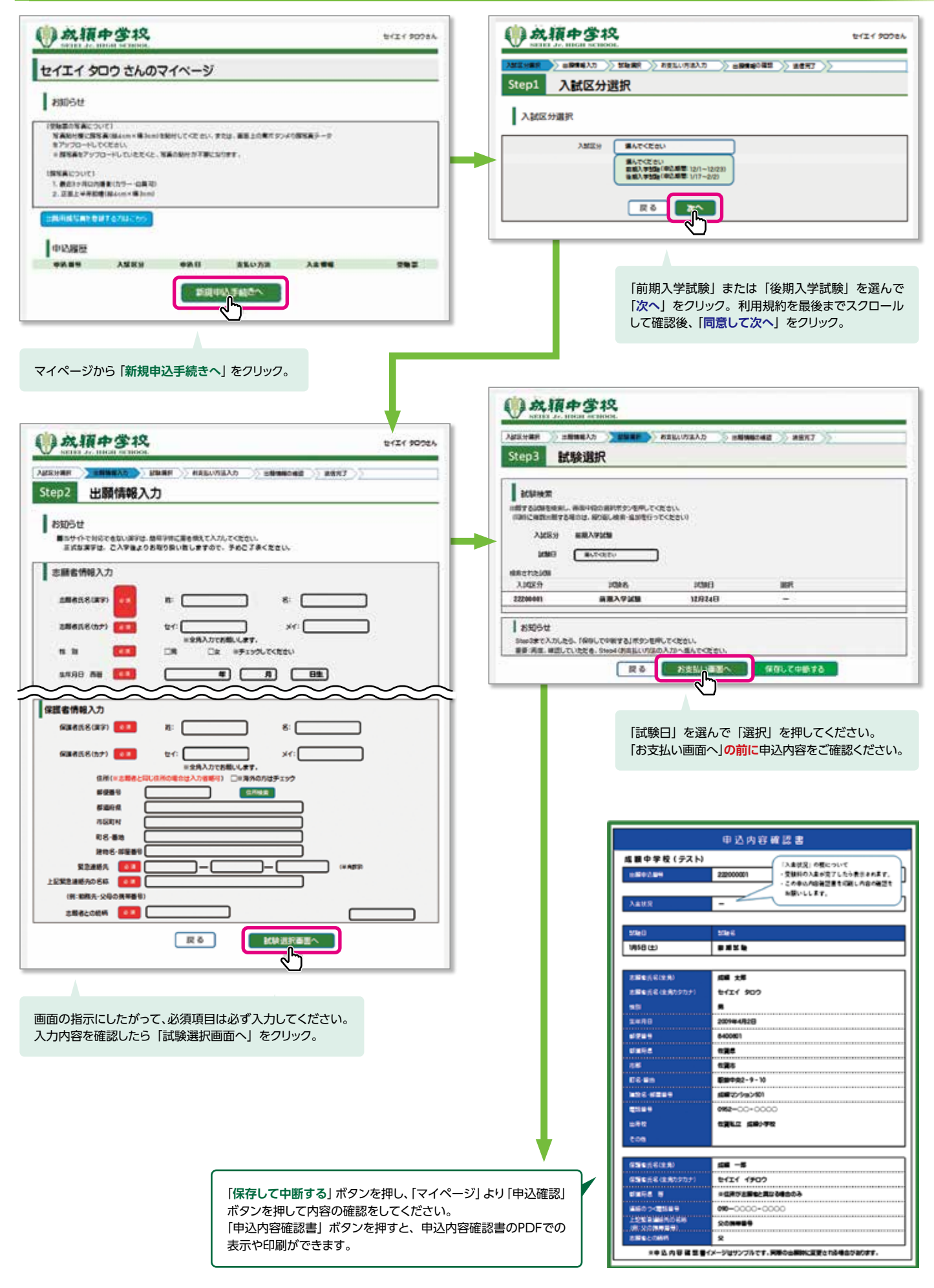

## 支払い方法(受験料)を入力する

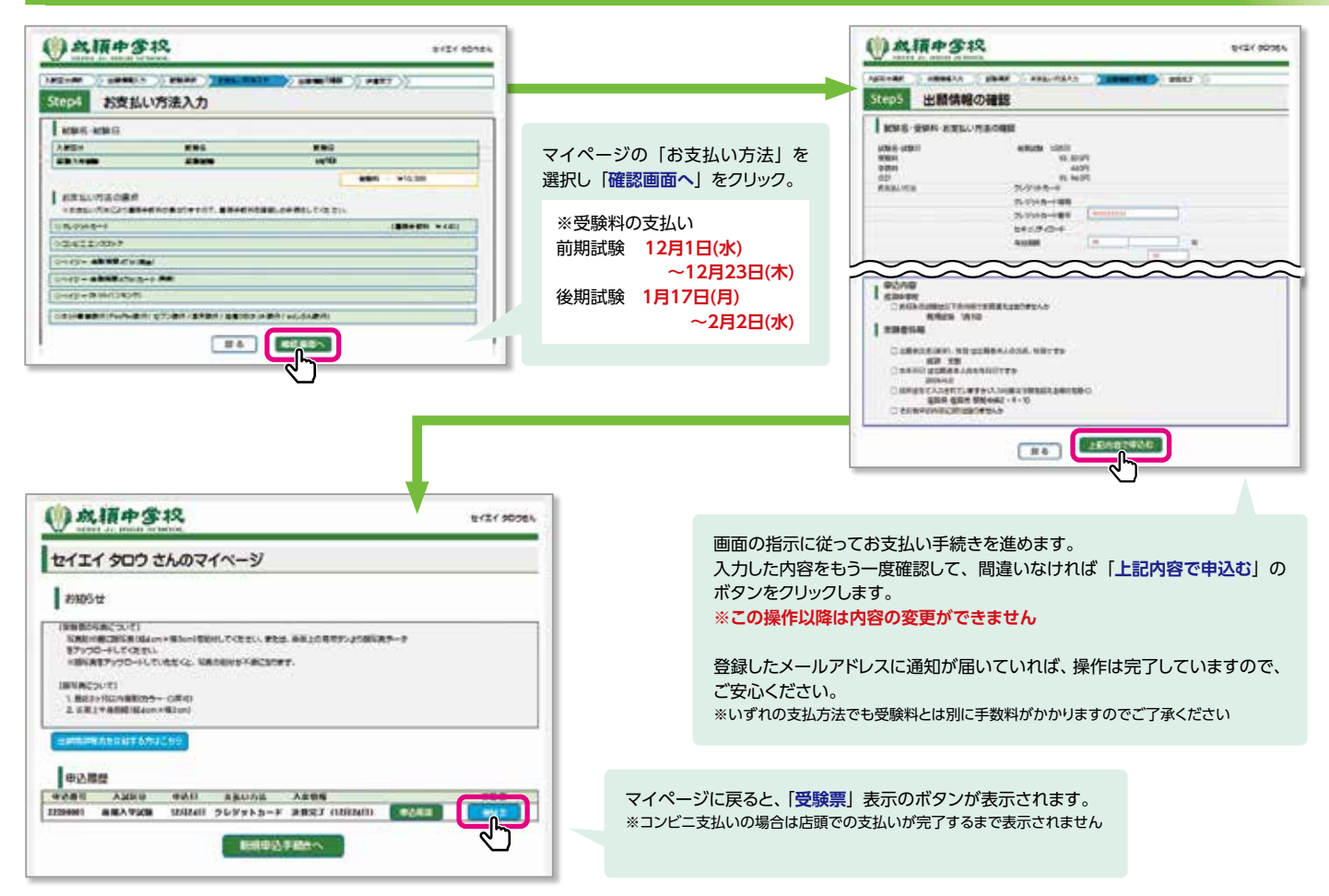

#### 4 印刷した写真票・健康状況の報告等を本校に提出する

①受験票

③郵送用宛名用紙

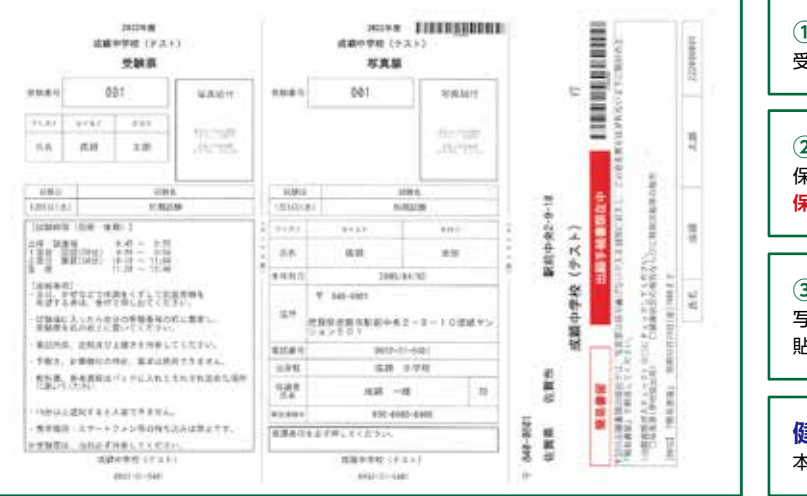

②写真票

#### ①受験票

受験票を切り離し、受験当日に持参してください。

#### ②写直票

保護者印を押印後、本校に提出してください。 保護者印のない場合は受付できません。

#### ③郵便用宛名用紙

写真票と健康状況報告・特別活動等の報告用紙の送付の際、封筒に 貼付け郵送してください。

健康状況報告・特別活動等の報告用紙について 本校ホームページよりダウンロードしてください。

#### 受験票の写真について

写真貼付欄に顔写真(縦4cm×横3cm)を貼付してください。 または、顔写真データをアップロードしてください。 ※顔写真アップロードの方法は、マイページの「出願用顔写真を登録 する方はこちら」よりお進みください。

#### 入学願書(写真票・健康状況の報告および特別活動等の報告)の提出期間

●前期:令和3年12月1(水)~令和3年12月24日(金) 12/24 16時までに 郵送は当日必着

●前期:令和4年1月17(月)~令和4年2月3日(木) 2/3 16時までに 郵送は当日必着

以上で出願手続きは完了です!

### スマートフォン・タブレットから 「申込内容確認書」または「写真票・受験票」を印刷する方法

#### ●家庭用プリンタで印刷する

Wi-Fi接続や通信でのデータ送信が可能の場合、お持ちのプリンタで印刷できます。設定方法については、プリンタの取扱説明書をご確認ください。

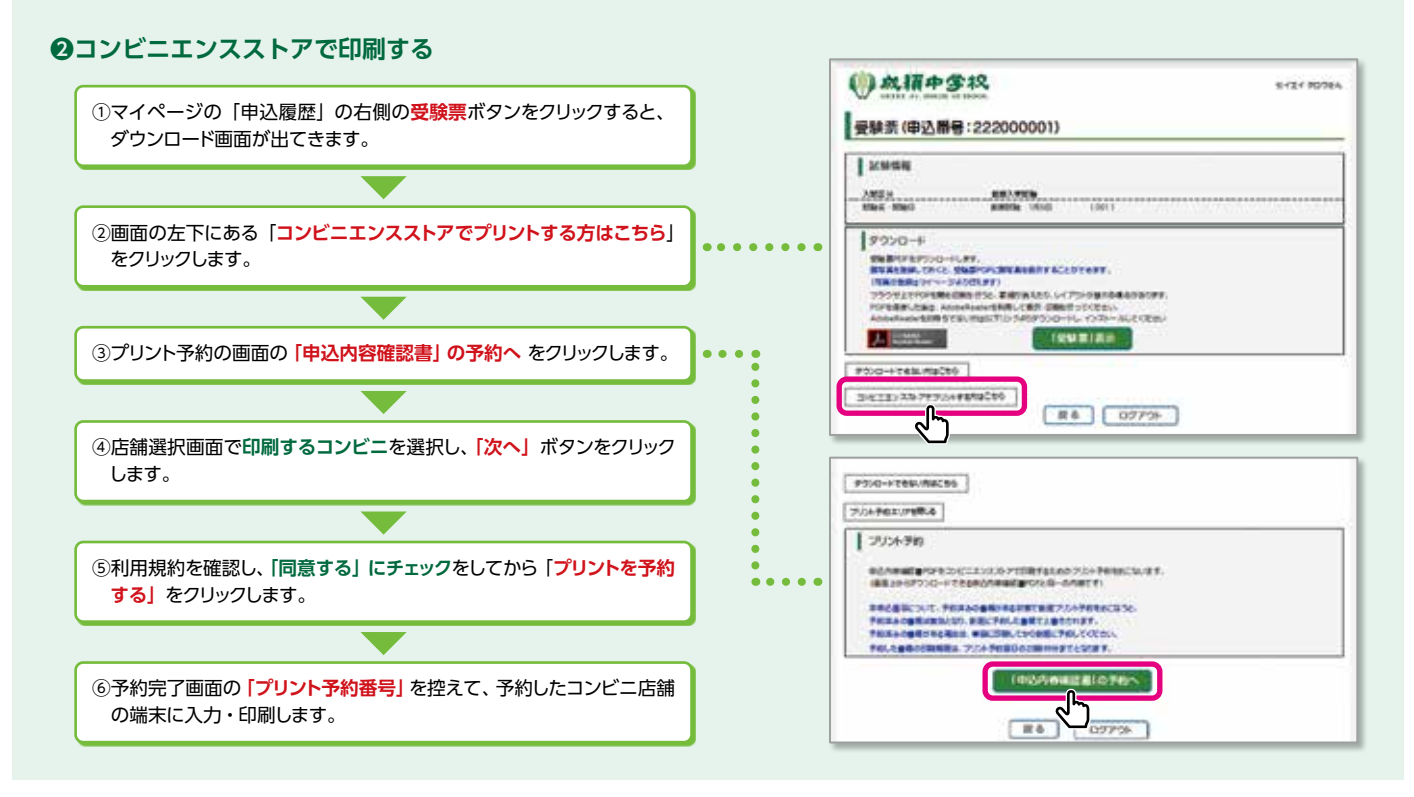

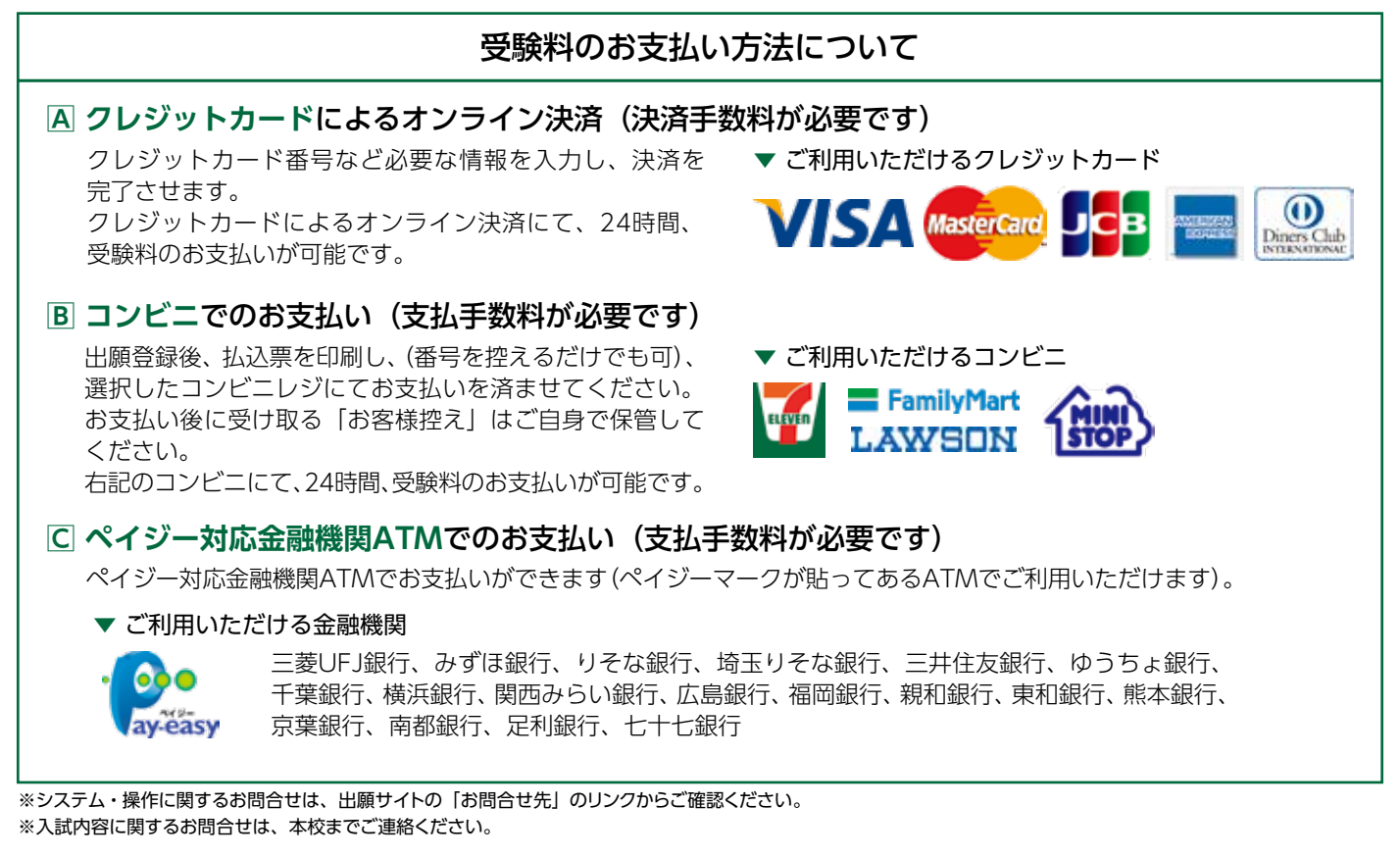

 **沈頼中学校** <sup>〒840-0801</sup>佐賀県佐賀市駅前中央2-9-10
Tel. 0952-31-5401(代表) Fax. 0952-33-0151

ホームページで最新情報発信中! https://www.seiei-jh.ed.jp/

成穎中学校 検 索